# **PKI Support Guide**

Author:David WoznyDepartment:Enterprise Architecture (via IT Security Solutions)Version:1.0Last update: $31^{st}$  December, 1999Project:70EETRC10151 – PKI Implementation

## CONTENTS

| 1.   | DOCUMENT CONTROL                                             | . 4 |
|------|--------------------------------------------------------------|-----|
| 1.1. | Document History                                             | . 4 |
| 1.2. | Document Owners                                              | . 4 |
| 1.3. | Document Distribution                                        | . 4 |
| 1.4. | Document Scope                                               | . 4 |
| 2.   | ROUTINE MONITORING TASKS (DAILY)                             | . 5 |
| 2.1. | Event Log Monitoring of Ennis Issuing CA                     | . 5 |
| 2.2. | Manually Run CA Monitor at Ennis Issuing CA                  | . 7 |
| 2.3. | Enterprise PKI Viewer                                        | . 8 |
| 3.   | PUBLISH A FRESH ROOT CA CRL (ANNUALLY)                       | . 9 |
| 3.1. | Startup Root CA and Attach Floppy Disk                       | . 9 |
| 3.2. | Perform CA Database Backup and Publish CRL (at the Root CA)  | . 9 |
| 3.3. | Publish Root CA CRL to Active Directory                      | 11  |
| 3.4. | Confirm Fresh CRL is Correctly Published in Active Directory | 12  |
| 3.5. | Transfer Root CA Database to Persistent Storage              | 12  |
| 3.6. | Transfer Root CA VMWare Files to Persistent Storage          | 13  |
| 4.   | CERTIFICATE ENROLMENT (AD HOC)                               | 14  |
| 4.1. | Introduction                                                 | 14  |
| 4.2. | General Considerations                                       | 14  |
| 5.   | CERTIFICATE REQUEST WIZARD ENROLMENT                         | 15  |
| 5.1. | Narrative                                                    | 15  |
| 5.2. | Pre-Requisites                                               | 15  |
| 5.3. | Process Overview                                             | 15  |
| 5.4. | Detailed Process                                             | 15  |
| 6.   | SCRIPTED METHOD ENROLMENT                                    | 21  |
| 6.1. | Narrative                                                    | 21  |
| 6.2. | Pre-Requisites                                               | 21  |
| 6.3. | Process Overview                                             | 21  |
| 6.4. | Detailed Process                                             | 21  |
| 7.   | PROCESSING AN "EXTERNAL CSR" ENROLMENT                       | 24  |
| 7.1. | Narrative                                                    | 24  |
| 7.2. | Pre-Requisites                                               | 24  |
| 7.3. | Process Overview                                             | 24  |
| 7.4. | Detailed Process                                             | 24  |
| 8.   | EXPORTING / IMPORT OF CERTIFICATES                           | 27  |
| 8.1. | Exporting a Certificate (and Private Key)                    | 27  |
| 8.2. | Importing a Certificate (and Private Key)                    | 32  |

| 9.    | DISASTER RECOVERY                                   | 37 |
|-------|-----------------------------------------------------|----|
| 9.1.  | Narrative                                           | 37 |
| 9.2.  | Server Rebuild                                      | 37 |
| 9.3.  | Restore Files                                       | 37 |
| 9.4.  | Perform Recovery Installation of AD CS              | 38 |
| 9.5.  | Restore the CA Database                             | 43 |
| 9.6.  | Complete Recovery Installation                      | 45 |
| APPEN | NDIX A: PKI DIARY                                   | 46 |
| Con   | nmissioning Dates                                   | 46 |
| CA    | CRL Publication                                     | 46 |
| CA    | Certificate Renewal                                 | 46 |
| APPEN | IDIX B: ENNIS CA CERTIFICATE RENEWAL                | 47 |
| Nar   | rative                                              | 47 |
| Crea  | ate Issuing CA Renewal Request                      | 47 |
| Sub   | mit Issuing CA Renewal Request at the Root CA       | 48 |
| Inst  | all Renewed Issuing CA Certificate                  | 49 |
| APPEN | NDIX C: CERTIFICATE TEMPLATE CREATION               | 52 |
| Nar   | rative                                              | 52 |
| Crea  | ate New Certificate Template                        | 52 |
| Pub   | lish Certificate Template at the OurABC Issuing CA1 | 57 |
| APPEN | APPENDIX D: CERTIFICATE REVOCATION                  |    |
| Nar   | rative                                              | 58 |
| APPEN | IDIX E: EVENT IDS                                   | 61 |
| CAI   | Monitor Events                                      | 61 |
| ADC   | CS Security Events                                  | 62 |
| ADC   | CS Application Events                               | 63 |

## 1. DOCUMENT CONTROL

## 1.1. Document History

| Version | Date       | Reason for Change |
|---------|------------|-------------------|
| 1.0     | 31/12/1999 | First issue       |

### 1.2. Document Owners

| Name    | Position                        | Organisation |
|---------|---------------------------------|--------------|
| No Name | Enterprise Architecture Manager | ABC          |

### 1.3. Document Distribution

| Name      | Position        | Organisation |
|-----------|-----------------|--------------|
| No Name 2 | Project Manager | ABC          |

## 1.4. Document Scope

The scope of the OurABC PKI support document encompasses the following platforms:

- Ø OurABC Root CA (ROOTCA)
- Ø OurABC Issuing CA1 (ENNIS.OurABC.cccusers.com)
- Ø HTTP CDP1 (PILAR01.OurABC.cccusres.com)
- Ø HTTP CDP2 (PILAR02.OurABC.cccusres.com)

## 2. ROUTINE MONITORING TASKS (DAILY)

## 2.1. Event Log Monitoring of Ennis Issuing CA

01.

Log onto the Issuing CA and start the event viewer

02.

#### Review Active Directory Certificate Services Server Role Event Log

Select the following node:

Ø Event Viewer | Custom Views | Server Roles | Active Directory Certificate Services

Review the list of events for anything extraordinary

03.

**Review PKI Related Security events** 

Select the following node:

Ø Event Viewer | Windows Logs | Security

Select the Create Custom View action

In the Include/Exclude Event IDs, set the following range:

Ø 4868-4900 (see Appendix E)

Note: These are ADCS specific events

Save the view as PKI Security Events

Review the list of events for anything extraordinary

04.

Review General (non-PKI) Related Security events

Select the following node:

Ø Event Viewer | Windows Logs | Security

Select the Create Custom View action

In the Include/Exclude Event IDs, set the following range:

Ø -4656,-5447,-5152,-5156,-5158

Note: This is to filter out "noise"

Save the view as non-PKI Security Events

Review the list of events for anything extraordinary

05.

#### **Review PKI Related Application Events**

Select the following node:

Ø Event Viewer | Windows Logs | Application

Select the Create Custom View action

Select by Source, then choose the following sources:

- Ø CertificationAuthority
- Ø CertificationAuthority-EnterprisePolicy
- Ø CertPolEng

Save the view as PKI Application Events

Review the list of events for anything extraordinary

06.

**Review PKI CAMonitor Generated Events** 

Select the following node:

Ø Event Viewer | Windows Logs | Application

Select the Create Custom View action

Select by Source, then choose the following sources:

Ø CA Operations

In the Include/Exclude Event IDs, set the following range:

Ø -911

Note: These events are related to the monitoring task which is triggered by a scheduled task

Note: There may be a preference to not exclude event 911, such that there is confidence that the scheduled task is actually running

Save the view as PKI CA Monitor Events

Review the list of events for anything extraordinary

### 2.2. Manually Run CA Monitor at Ennis Issuing CA

#### 01.

Note: This only needs to be run if the CA Monitor scheduled tasks generate errors – which then need further investigation

Open a DOS command prompt (with Administrator privileges) and change directory to:

Ø D:\Commissioning\Tasks

Run the following command:

Ø 02.CA-Monitoring-Program.cmd

To get interactive feedback on the health of the PKI; any problems will be reported into the Application Event log of the console where the command is executed.

29/11/2010 11:21:35 eventcreate /T SUCCESS /SO "CA Operations" /ID 911 /D " Info: CAMonitor.vbs starting" /L Application:OK 29/11/2010 11:21:36 certutil -ping:OK 29/11/2010 11:21:36 certutil -pingadmin:OK 29/11/2010 11:21:37 checking validity of CN=OurABC Issuing CA1, O=Ches hire Shared Services, C=GB Serial Number:61B9298C00000000002 29/11/2010 11:21:37 CA Cert OK 29/11/2010 11:21:37 checking validity of CN=OurABC Root CA, O=Cheshire Shared Services, C=GB Serial Number:149DAEED1A5ACF844A01E908972FEA1F 29/11/201011:21:37CA Cert OK29/11/201011:21:37Retrieve environment variable 'COMPUTERNAME':OK29/11/201011:21:37CDPs from:CN=OurABC Issuing CA1-Xchg, O=Cheshire S hared Services, C=GB 29/11/2010 11:21:37 HTTP CDP: http://pki.OurABC.cccusers.com/idp/OurCh eshire%20Issuing%20CA1.crl LDAP CDP: ldap://CN=OurABC Issuing CA1, CN=ENNIS, CN 29/11/2010 11:21:37 =CDP,CN=Public Key Services,CN=Services,CN=Configuration,DC=cccusers,DC=com 29/11/2010 11:21:37 29/11/2010 11:21:37 Checking: http://pki.OurABC.cccusers.com/idp/OurCh eshire%20Issuing%20CA1.crl 29/11/2010 11:21:37 Retrieve environment variable 'temp':OK 29/11/2010 11:21:38 HTTP CRL successfully written to file 29/11/2010 11:21:39 CRL Checked - CRL Status: 0 29/11/2010 11:21:39 Checking: ldap://CN=OurABC Issuing CA1,CN=ENNIS,CN =CDP,CN=Public Key Services,CN=Services,CN=Configuration,DC=cccusers,DC=com 29/11/201011:21:39Retrieve environment variable 'temp':OK29/11/201011:21:39LDAP CRL successfully written to file LDAP CRL successfully written to file 29/11/2010 11:21:39 CRL Checked - CRL Status: 0 29/11/2010 11:21:39 CDPs from:CN=OurABC Issuing CA1, O=Cheshire Shared Services, C=GB 29/11/2010 11:21:39 HTTP CDP: http://pki.OurABC.cccusers.com/idp/OurCh eshire%20Root%20CA.crl 29/11/2010 11:21:39 LDAP CDP: ldap://CN=OurABC Root CA, CN=RootCA, CN=CD P,CN=Public Key Services,CN=Services,CN=Configuration,dc=cccusers,dc=com 29/11/2010 11:21:39 29/11/2010 11:21:39 Checking: http://pki.OurABC.cccusers.com/idp/OurCh eshire%20Root%20CA.crl 29/11/201011:21:39Retrieve environment variable 'temp':OK29/11/201011:21:39HTTP CRL successfully written to file29/11/201011:21:39CRL Checked - CRL Status: 029/11/201011:21:39Checking: ldap://CN=OurABC Root CA,CN=RootCA,CN=CD P, CN=Public Key Services, CN=Services, CN=Configuration, dc=cccusers, dc=com 29/11/2010 11:21:39 Retrieve environment variable 'temp':OK 
 29/11/2010
 11:21:39
 LDAP
 CRL
 successfully
 written
 to
 file

 29/11/2010
 11:21:39
 CRL
 Checked - CRL
 Status: 0

 29/11/2010
 11:21:39
 Root
 CA
 Cert - no
 CDP
 present, skipping
 check

 29/11/2010
 11:21:39
 No
 KRAs
 KRAs
 KRAs
 KRAs
 KRAs
 KRAs
 KRAs
 KRAs
 KRAs
 KRAs
 KRAs
 KRAs
 KRAs
 KRAs
 KRAs
 KRAs
 KRAs
 KRAs
 KRAs
 KRAs
 KRAs
 KRAs
 KRAs
 KRAs
 KRAs
 KRAs
 KRAs
 KRAs
 KRAs
 KRAs
 KRAs
 KRAs
 KRAs
 KRAs
 KRAs
 KRAs
 KRAs
 KRAs
 KRAs
 KRAs
 KRAs
 KRAs
 KRAs
 KRAs
 KRAs
 KRAs
 KRAs
 KRAs
 KRAs
 KRAs
 KRAs
 KRAs
 KRAs
 KRAs
 KRAs
 KRAs
 KRAs
 KRAs
 KRAs
 KRAs
 KRAs
 KRAs
 <td 29/11/2010 11:21:39 No KRAS Info: Can eventcreate /T SUCCESS /SO "CA Operations" /ID 911 /D " Info: CAMonitor.vbs completed" /L Application:OK

## 2.3. Enterprise PKI Viewer

01.

Open the Enterprise PKI Viewer by running PKIView.msc

02.

Select the OurABC Issuing CA1 node

<PKI view image removed>

Observe that all entries in the centre pane show "OK"

03.

Select the OurABC Root CA node

<PKI view image removed>

Observe that all entries in the centre pane show "OK"

## 3. PUBLISH A FRESH ROOT CA CRL (ANNUALLY)

## 3.1. Startup Root CA and Attach Floppy Disk

 01.

 Open VMWare console and select the following node:

 Ø
 Valon | Minerva Avenue | HACluster5 | RootCA

 Start up the Root CA Server

 02.

 Open a VMWare console session on the Root CA

 Logon to the Root CA

 03.

 Attach the Virtual Floppy disk<sup>1</sup> to the Root CA

 Ø
 Open the VMWare tools applet

 Ø
 Select the Devices tab

 Ø
 Check (select) "Floppy 1"

 Ø
 Click Apply

## 3.2. Perform CA Database Backup and Publish CRL (at the Root CA)

<sup>&</sup>lt;sup>1</sup> Datastore reference: slow23\rootca\Rootca.flp

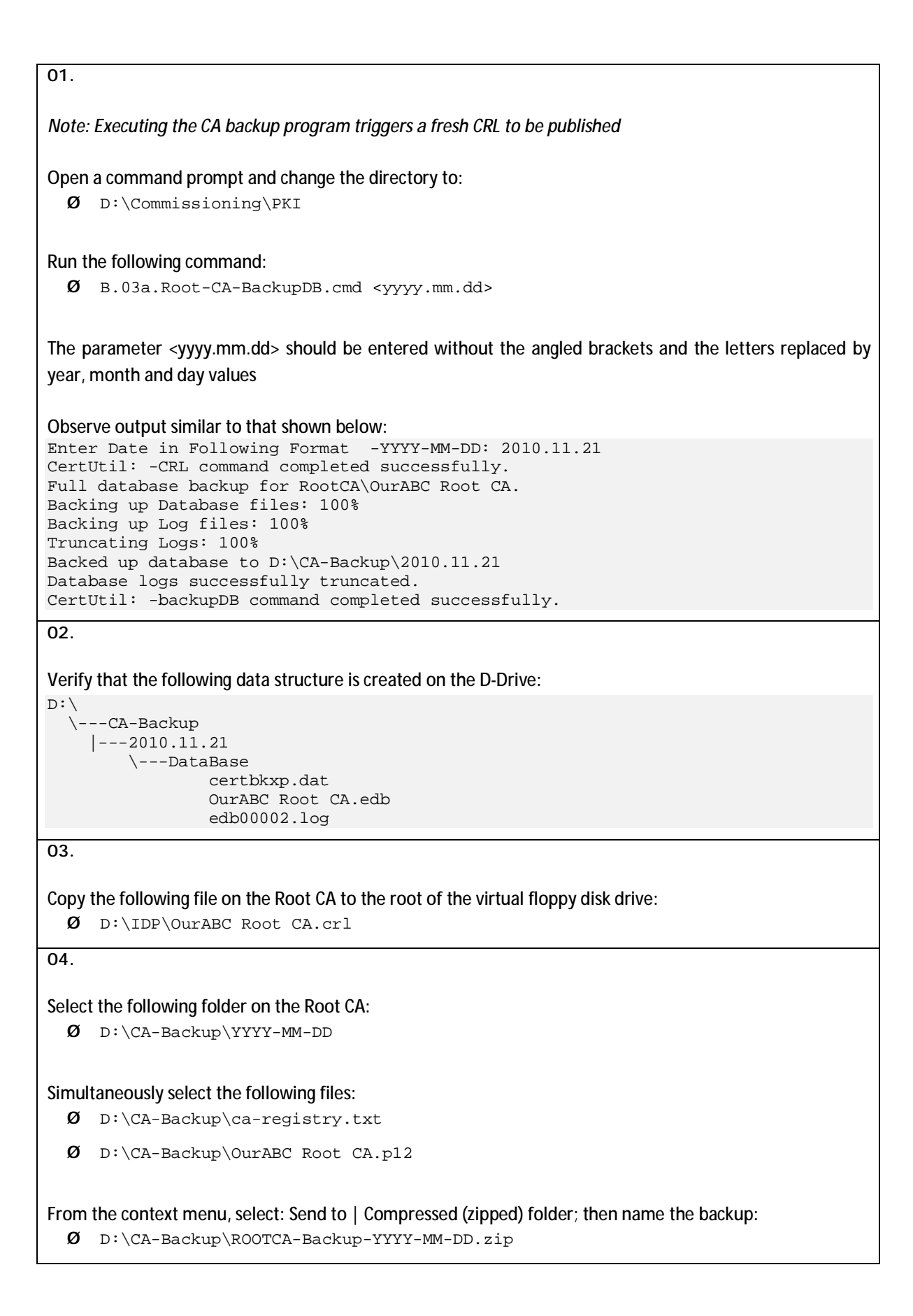

05.

Copy the compressed backup file (D:\CA-Backup\RootCA-Backup-YYYY-MM-DD.zip) to the root of the virtual floppy disk

Once the zipped file has been successfully transferred to the virtual floppy disk, delete the zipped file (D:\CA-Backup\ROOTCA-Backup-YYYY-MM-DD.zip)

06.

Disconnect the Virtual Floppy disk drive from the Root CA

- Ø Open the VMWare tools applet
- Ø Select the Devices tab
- Ø Uncheck (deselect) "Floppy 1"
- Ø Click Apply

07.

Shut down the Root CA server

### 3.3. Publish Root CA CRL to Active Directory

01.

Attach the Virtual Floppy Disk to ENNIS

- Ø Open the VMWare tools applet
- Ø Select the Devices tab
- Ø Check (select) "Floppy 1"
- Ø Click Apply

02.

Copy the following file on the Virtual Floppy disk:

 ${\it 0}$  OurABC Root CA.crl

#### To the following location on ENNIS:

 ${\it 0}$  D:\IDP\OurABC Root CA.crl

Open a command prompt and change the directory to:

Ø D:\Commissioning\PKI

Run the following command:

 ${\it 0}$  R.01.Publish-Fresh-Root-CA-CRL-to-AD.cmd

#### The following output is expected:

```
Base CRL added to DS store.
Certutil: -dsPublish command completed successfully
```

## 3.4. Confirm Fresh CRL is Correctly Published in Active Directory

01.

03.

Open the Enterprise PKI MMC snap-in by running the following command:

Ø pkiview.msc

02.

Select the OurABC Root CA node

The status for all entries should be: OK

<PKI view image removed>

## 3.5. Transfer Root CA Database to Persistent Storage

01.

Attach the Virtual Floppy Disk to ENNIS

- Ø Open the VMWare tools applet
- Ø Select the Devices tab
- Ø Check (select) "Floppy 1"
- Ø Click Apply

| Delete the contents of the virtual floppy disk      |  |  |  |
|-----------------------------------------------------|--|--|--|
| Disconnect the Virtual Floppy disk drive from ENNIS |  |  |  |
|                                                     |  |  |  |
|                                                     |  |  |  |
|                                                     |  |  |  |

- Ø Uncheck (deselect) "Floppy 1"
- Ø Click Apply

## 3.6. Transfer Root CA VMWare Files to Persistent Storage

```
01.
Use the VSphere data store browser to take a copy of all VM files associated with the Root CA to the APPOLLO server
Ø Valon | Minerva Avenue | HACluster5
Ø Select Configuration Tab
Ø Select slow23 datastore
Ø Browse the datastore and select the RootCA folder
Ø Copy all files into the buffer
```

Paste the files into the following folder on APPOLLO:

Ø H:\RootCA-Backups

<sup>&</sup>lt;sup>2</sup> This is via a UNC (\\DELECIA\E\$\CA-Backup\Root-CA) to DELECIA